Приложение 11.

Методические рекомендации по использованию социального сетевого сервиса Google Диск.

Изменения в сфере социальных сервисов Интернета столь значительны и стремительны, что разработка методических рекомендаций по использованию социальных сервисов при обучении информатике является очень актуальной задачей.

Использование информационных систем имеет явные достоинства:

- включение всех участников, открытость, доступность;

- возможность совместной деятельности в сети;

– взаимовлияние всех участников учебного процесса;

– повышение информационной культуры всех участников учебного процесса;

- расширение форм и методов, учебных практик;

– возможность реализации традиционных и инновационных педагогических технологий;

– избыточность наполнения, позволяющая выстраивать вариативность образовательных траекторий.

Рассмотрим алгоритм работы с облачным хранилищем Google Диск. Облачное хранилище данных (англ. cloud storage) — модель онлайн-хранилища, в котором данные хранятся на многочисленных распределённых в сети серверах, предоставляемых в пользование клиентам, в основном, третьей стороной.

Данные хранятся и обрабатываются в так называемом облаке, которое представляет собой, с точки зрения клиента, один большой виртуальный сервер. Физически же такие серверы могут располагаться удалённо друг от друга географически, вплоть до расположения на разных континентах.

## **1.** Вход в аккаунт Google

1.1. В адресной строке любого браузера (Internet Explorer, Yandex, Google Chrome и др.) набираем Google.com и нажимаем клавишу Enter.

1.2. В результате откроется окно для входа в аккаунт Google (рисунок 1).

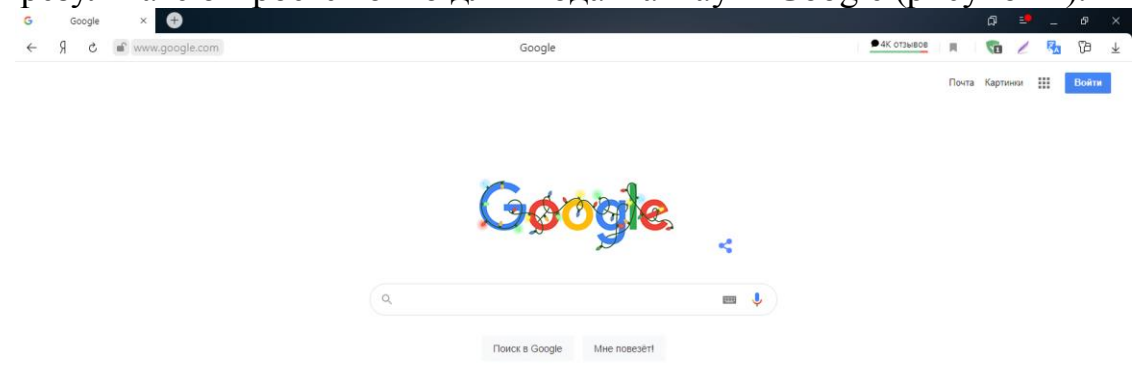

Рисунок 1. Окно для входа в аккаунт Google

1.3. Нажимаем кнопку «Войти», после этого открывается окно для ввода данных аккаунта в Google (рисунок 2).

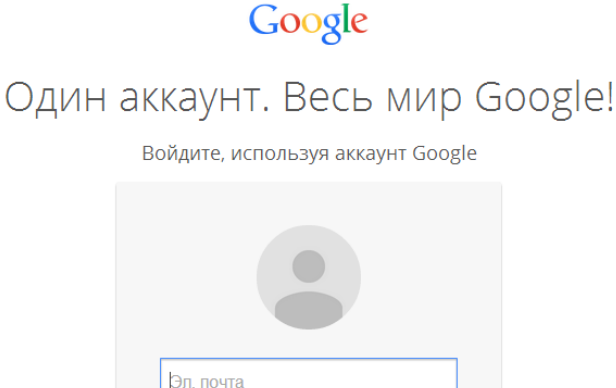

Оставаться в системе Нужна помощь? Рисунок 2. Вход в аккаунт

Войти

1.4. Для входа в аккаунт необходимо набрать адрес электронной почты и пароль и нажать кнопку «Войти».

Пароль

Войдя в аккаунт Google, у Вас появляется возможность воспользоваться 1.5. многими сервисами Google. Сейчас мы рассматриваем вход в Google Диск.

1.6. Для того чтобы перейти на Диск Google нужно нажать на кнопку выбора приложений Google, расположенную в верхнем правом углу (рисунок 3), после этого откроется окно сервисов Google (рисунок 4).

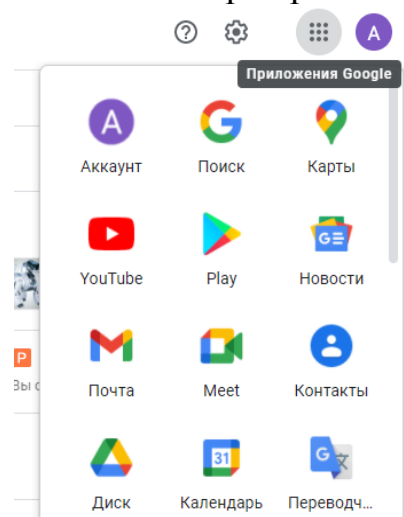

Рисунок 3. Кнопка выбора приложений Google

....

Рисунок 4. Выбор приложения Google

Выбираем в этом окне сервис «Диск» (рисунок 5), после этого откроется 1.7. окно с панелью инструментов для работы с Google Диском (рисунок 6).

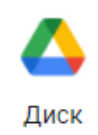

Рисунок 5. Google Диск

| 4                     | Диск                            |
|-----------------------|---------------------------------|
| +                     | Создать                         |
| • 🛆                   | Мой диск                        |
| 2                     | Доступные мне                   |
| 0                     | Недавние                        |
| $\overleftrightarrow$ | Помеченные                      |
| Ū                     | Корзина                         |
|                       | Хранилище                       |
|                       | Использовано 1,6 ГБ из<br>15 ГБ |
|                       | Купить больше места             |

Рисунок 6. Окно для работы с Google Диском

- 2. Работа с Google Диском
- 2.1. Окно Google Диска имеет следующий вид (рисунок 7).

| -  | ମ 🖒 🖬 drive.goog                             | gle.com                   | Мой диск                                                                                                    | – Google Диск                                                                                                    | æ .                                                                                                    |                                                                                                    | - Ra  | Ø ₹ |
|----|----------------------------------------------|---------------------------|----------------------------------------------------------------------------------------------------|----------------------------------------------------------------------------------------------------|----------------------------------------------------------------------------------------------------|----------------------------------------------------------------------------------------------------|-------|-----|
| 4  | Диск                                         | Q Поиск на Диске          |                                                                                                    | -                                                                                                    |                                                                                                    | 0 4                                                                                                    | þ III | :   |
| +  | Создать                                      | Мой диск 👻                |                                                                                                    |                                                                                                    |                                                                                                    |                                                                                                    |       |     |
| •  | Мой диск                                     | YHALINVILA SULEIVEE FALLS | energia de la composición de la composición de                                                                                                    | The second second secon | К А Т А Л О Г<br><sup>5</sup> К О П И Р О В А<br><sup>6</sup> И М Я                                                                                                    | 11. Statuent (1995)<br>12. Statuent (1995)<br>13. Statuent (1995)<br>14. Statuent (1995)<br>14. Statu |       |     |
| 8  | Доступные мне                                | 100                       | Name         Name         Name <td< td=""><td></td><td>*         n         A         n         K         A           *         n         y         r         b         -         -         -         -         -         -         -         -         -         -         -         -         -         -         -         -         -         -         -         -         -         -         -         -         -         -         -         -         -         -         -         -         -         -         -         -         -         -         -         -         -         -         -         -         -         -         -         -         -         -         -         -         -         -         -         -         -         -         -         -         -         -         -         -         -         -         -         -         -         -         -         -         -         -         -         -         -         -         -         -         -         -         -         -         -         -         -         -         -         -         -         -         -         -         -</td><td></td><td></td><td>0</td></td<> |                                                                                                    | *         n         A         n         K         A           *         n         y         r         b         -         -         -         -         -         -         -         -         -         -         -         -         -         -         -         -         -         -         -         -         -         -         -         -         -         -         -         -         -         -         -         -         -         -         -         -         -         -         -         -         -         -         -         -         -         -         -         -         -         -         -         -         -         -         -         -         -         -         -         -         -         -         -         -         -         -         -         -         -         -         -         -         -         -         -         -         -         -         -         -         -         -         -         -         -         -         -         -         -         -         -         -         -         -         -                                                                                                    |                                                                                                    |       | 0   |
| 0  | Недавние                                     | Проект участника Scien    | справка о 3П                                                                                                    | Файловая система ком                                                                                                    | u9.png                                                                                                    | carantin                                                                                                    |       |     |
| \$ | Помеченные                                   | Miller (States of Colors) |                                                                                                    |                                                                                                    |                                                                                                    |                                                                                                    |       | 14  |
|    | Корзина                                      |                           |                                                                                                    |                                                                                                    |                                                                                                    | Marcola, J., and J., Marcola, Marcola, Marcola, Marcola, Marcola, M., and J., Sharava, M., and K., and an and K. and an anti-anti-anti-anti-anti-anti-anti-anti-                                                                                                    |       | -   |
|    | Хранилище<br>Использовано 1,6 ГБ из<br>15 ГБ |                           |                                                                                                    |                                                                                                    |                                                                                                    |                                                                                                    |       |     |
|    | Купить больше места                          | Crash_log_1               | Crash_log_1                                                                                                    | crash_log_1                                                                                                    | crash_log_1                                                                                                    | crash_log_2                                                                                                    |       |     |
|    |                                              |                           |                                                                                                    |                                                                                                    | Correspondent constants of the state of the state of the | $\gg$                                                                                                    |       |     |
|    |                                              | crash_log_2               | crash_log_2                                                                                                    | crash_log_3                                                                                                    | Doc1                                                                                                    | greater-than-sign-icon-4                                                                                                    |       |     |

Рисунок 7. Окно Google Диска

2.2. Для того чтобы загрузить на диск файл со своего компьютера нужно нажать кнопку «Создать», расположенную в верхнем левом углу окна, и в открывшемся меню выбрать пункт «Загрузить файлы» (рисунок 8).

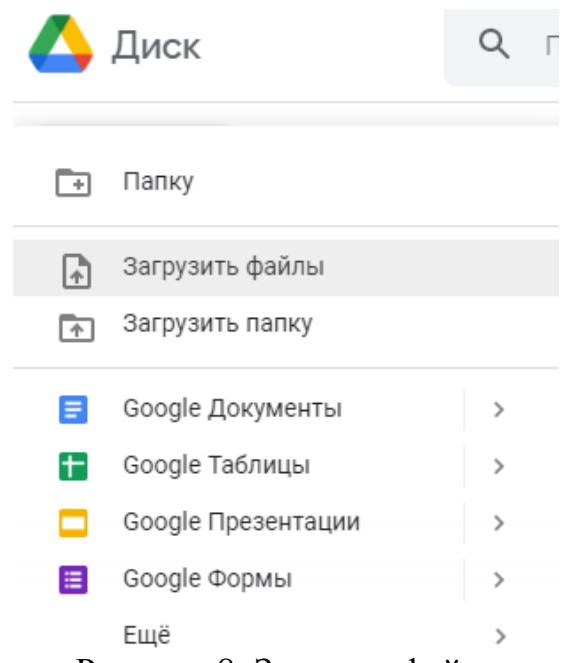

Рисунок 8. Загрузка файла

2.3. В результате откроется окно для выбора на вашем компьютере файла для загрузки. Выбираем файл, который мы хотим загрузить на Диск, и нажимаем кнопку «Открыть» (рисунок 9).

| порядочить 🔻 Новая папк                                                                                                    | a                                     |                                |           |        |         | (             |
|----------------------------------------------------------------------------------------------------|---------------------------------------|--------------------------------|-----------|--------|---------|---------------|
| Рабочий стол<br>Виблиотеки                                                                                                    | Библиотека<br>Образцы изображ         | "Изображени<br>ений            | я"        |        | Упорядо | чить: Папка 🔻 |
| <ul> <li>Bulgeo</li> <li>Josywerna</li> <li>Josywerna</li> <li>Mosopasenua</li> <li>Mysaina</li> <li>Suser</li> <li>Jose</li> <li>Jose</li> &lt;</ul> | Хризинтема<br>Хризинтема<br>Гронтвины | Пустыня<br>Пустыня<br>Тюльпаны | Гортензия | Megysa | Kosna   | Маяк          |
| 🕌 Моя музыка<br>📡 Поиски 🗸 🗸                                                                                                    |                                       |                                |           |        |         |               |

Рисунок 9. Выбор файла

2.4. В нижней правой части экрана появится окно загрузки, в котором виден процесс загрузки файла и завершение загрузки (рисунок 10). После завершения загрузки на диске появится загружаемый файл (рисунок 11) и окно загрузки закроется.

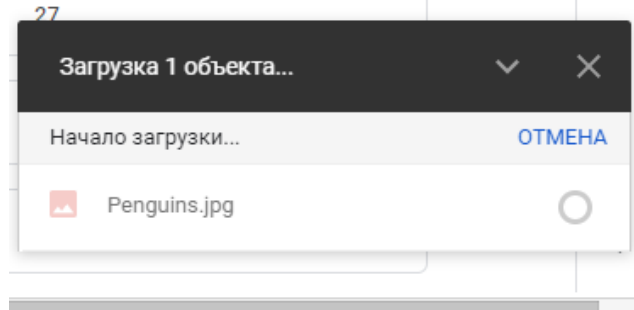

Рисунок 10. Окно загрузки

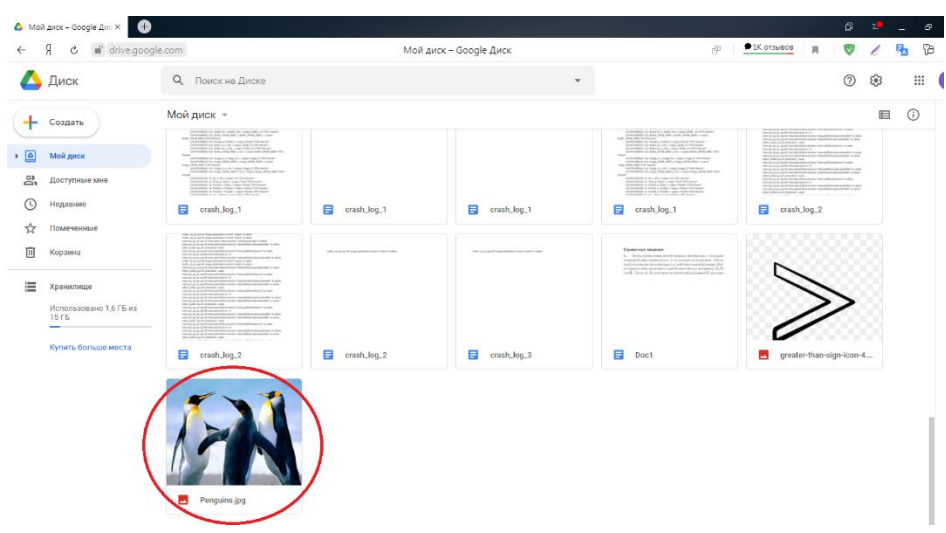

Рисунок 11. Файл, загруженный на диск

## 3. Доступ к файлам на диске.

3.1. Для работы с файлом на него необходимо нажать правой кнопкой мыши один раз. После этого откроется меню работы с файлом (рисунок 12).

| $\odot$                                                                                                    | Предварительный просмотр                                                                                     |   |
|----------------------------------------------------------------------------------------------------|----------------------------------------------------------------------------------------------------|---|
| $\stackrel{\uparrow}{\downarrow} {\downarrow}$                                                                                                    | Открыть с помощью                                                                                            | > |
| ő                                                                                                    | Открыть доступ                                                                                               |   |
| Ð                                                                                                    | Получить ссылку                                                                                              |   |
|                                                                                                    | Показать путь к файлу                                                                                        |   |
| 4                                                                                                    | Добавить ярлык на Диск                                                                                       | ? |
| Þ                                                                                                    | Переместить                                                                                                  |   |
| $\overleftrightarrow$                                                                                                    | Добавить в помеченные                                                                                        |   |
|                                                                                                    |                                                                                                    |   |
| l_                                                                                                    | Переименовать                                                                                                |   |
| <i>1</i> _                                                                                                    | Переименовать<br>Показать свойства                                                                           |   |
| (i)<br>(-)                                                                                                    | Переименовать<br>Показать свойства<br>Управлять версиями                                                     |   |
| <ul> <li><i>ℓ</i></li> <li><i>Φ</i></li> <li><i>Φ</i></li> <li><i>Φ</i></li> </ul>                                                                                                    | Переименовать<br>Показать свойства<br>Управлять версиями<br>Создать копию                                    |   |
| <ul> <li>↓</li> <li>↓</li></ul> | Переименовать<br>Показать свойства<br>Управлять версиями<br>Создать копию<br>Сообщить о нарушении            |   |
| <ul> <li>↓</li> </ul>                                                                                                    | Переименовать<br>Показать свойства<br>Управлять версиями<br>Создать копию<br>Сообщить о нарушении<br>Скачать |   |

Рисунок 12. Меню работы с файлом

3.2. Чтобы поделится файлом с другими пользователями сети Интернет в меню выбираем пункт «Получить ссылку».

3.3. В результате откроется окно, в котором надо внизу нажать кнопку «Доступ ограничен» и выбрать в выпадающем контекстном меню пункт «Доступные пользователям, у которых есть ссылка» (рисунок 13).

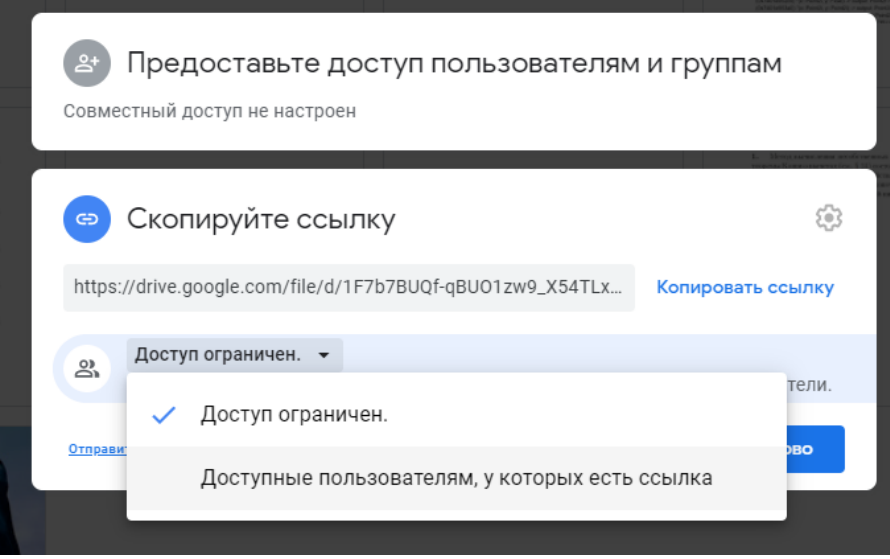

Рисунок 13. Предоставление доступа к файлу

3.4. Далее нажимаем на кнопку «Копировать ссылку» и рассылаем ее любым удобным для Вас способом.

3.5. После нажимаем кнопку «Готово».